# ネットティーチング利用案内

(1)参加競技会のYouTube配信を見る  $\bigcirc$ 背番号を確認する 3 ティーチングしてもらいたい時間を確認する 4 ネットティーチング申込書を開く 5 申込書に記入 6 確認、決済を行う  $\overline{7}$ 確認画面でチェックする 8 メールの自動返信 (9)問合せ先

#### JDSFデジタルコミュニティー推進部

# . 参加競技会のYouTube配信を見る

DanceSport\_JAPANおよびそのサブチャンネルから 出場された競技会・カテゴリーを探してください。 ※JDSF競技会以外、個人チャンネル動画からの受付はできません。

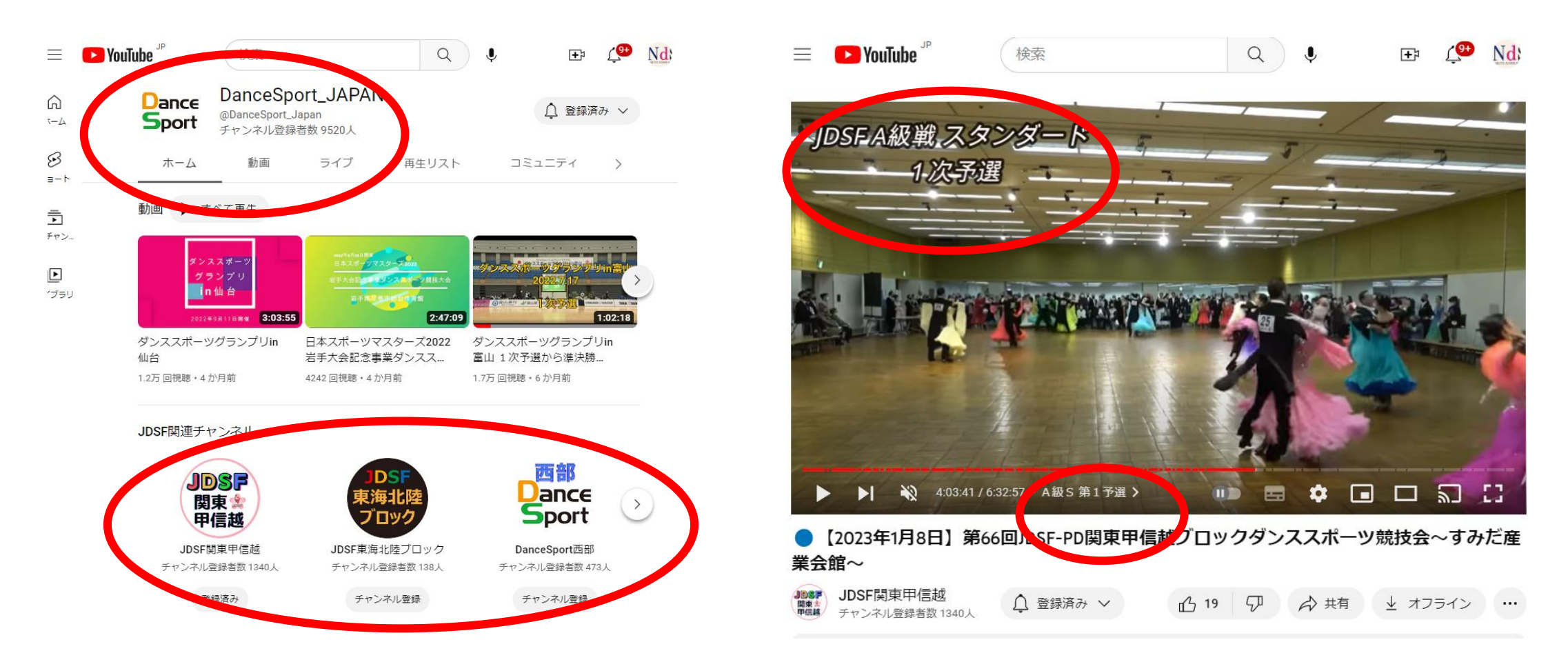

2. 背番号を確認する

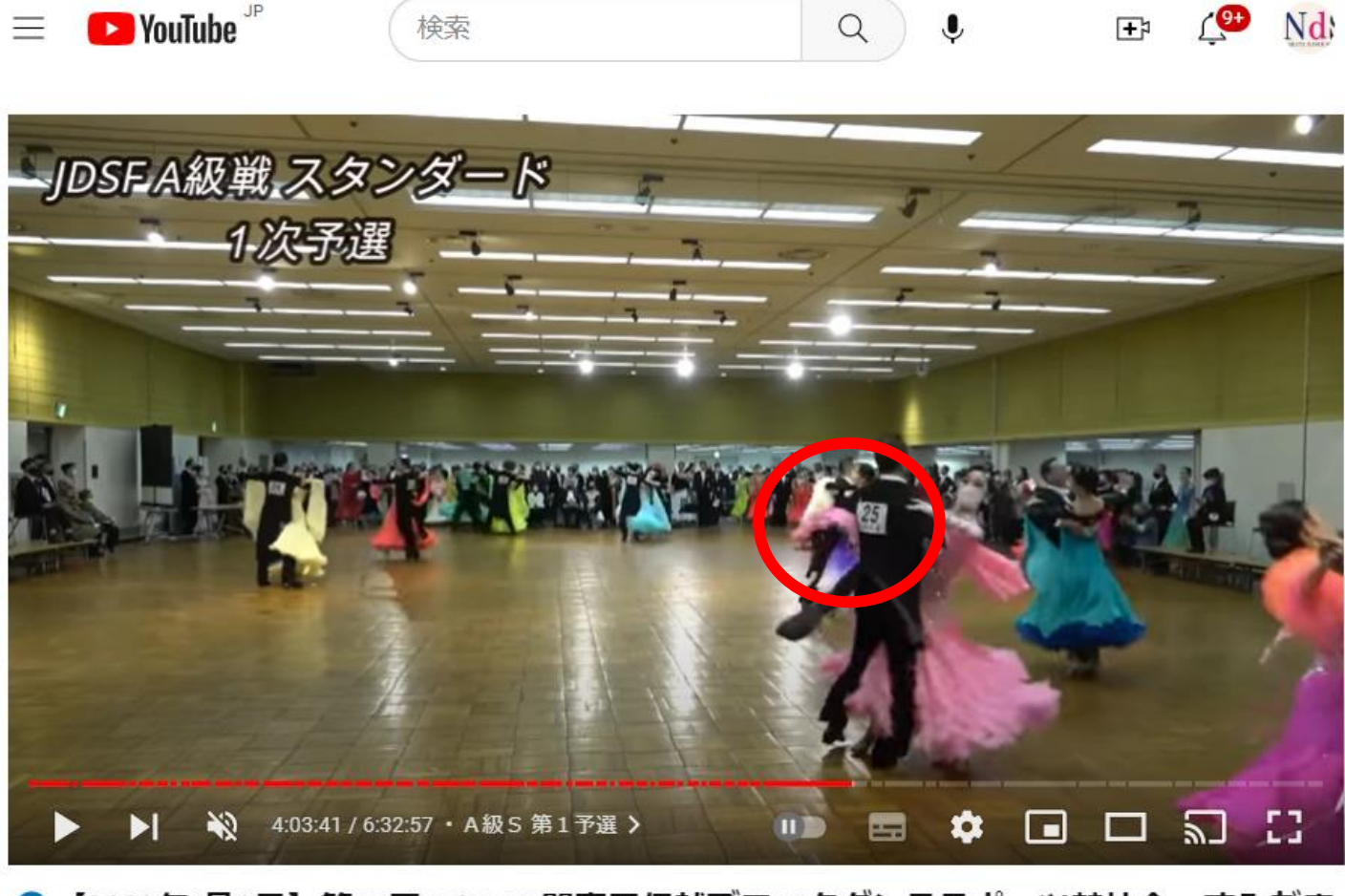

●【2023年1月8日】第66回JDSF-PD関東甲信越ブロックダンススポーツ競技会~すみだ産 業会館~

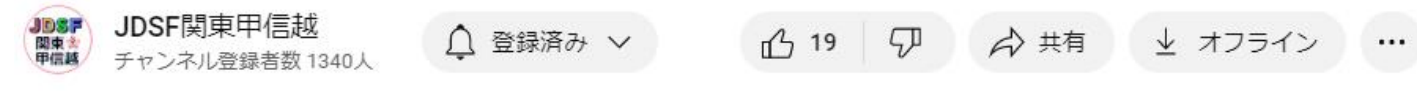

# 3. ティーチングしてもらいたい時間を確認する

YouTube

\_

検索

目安として最大限10分以内の時間を ご指定ください。

1分や2分程度の時間を指定された場合でも 他の種目の踊っている部分等を参考にして できる限りの効果的なアドバイスを 心がけています。

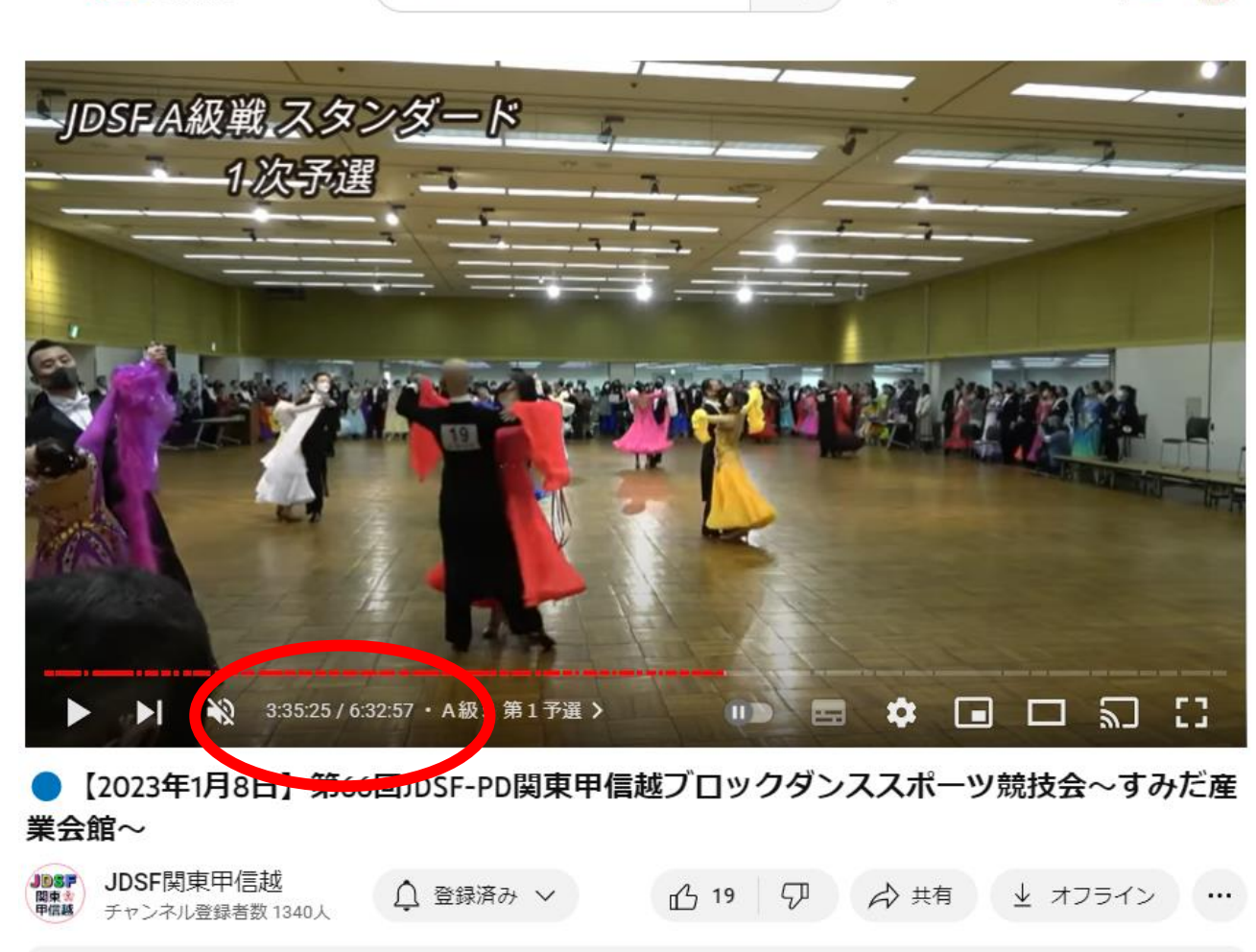

Q

٩

Nd

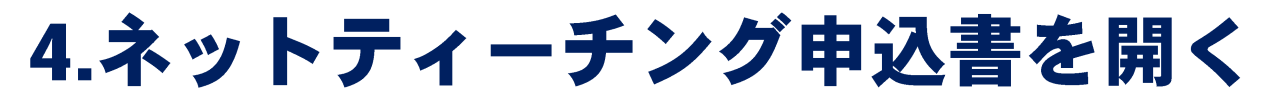

・・QRコード(スマホ)もしくはPC

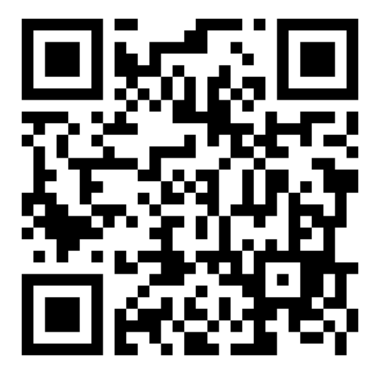

https://danceteam.jp/KKB/index.html

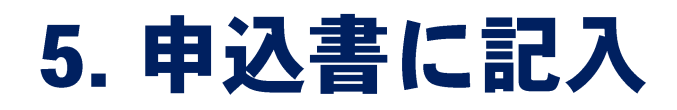

•11 4G

# ネットティーチン グ申込書

Japan DanceSport

公益社団法人 日本ダンススポーツ連盟

17:35 1

1.競技会のYoutubeをご覧になりお 申し込みください。 2.このフォームの確認ページ後にす ぐ決済ページへ進みますのでクレ ジットカードにてお支払いくださ い。(別途システム使用料100円が かかります) 3.その後一週間以内に貴方のアドレ スに音声で2~3分の指導内容が送 られてきます。 \*は必須項目です

メールアドレス \*

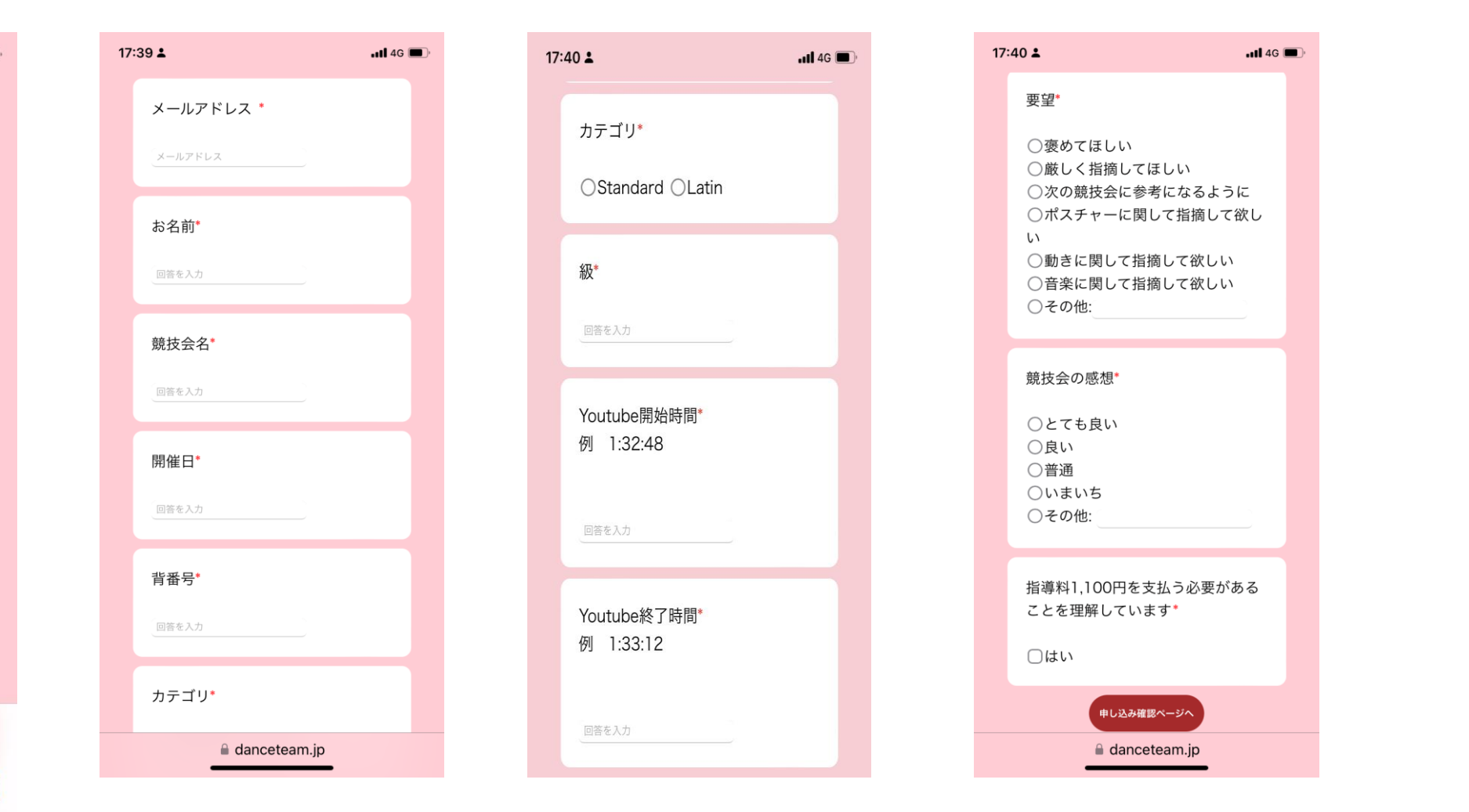

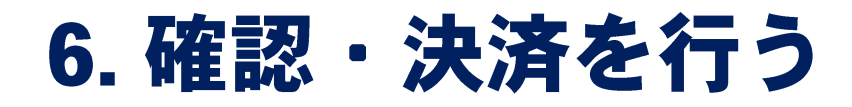

| 17:43 ≟ ••• 4G ■     |                         |  |  |  |
|----------------------|-------------------------|--|--|--|
| 申込内容を確認しお支払いへ進んでください |                         |  |  |  |
| メールアドレス              | nakatahisashi@gmail.com |  |  |  |
| 競技会名                 | PD                      |  |  |  |
| 競技会日                 | 2023/1/1                |  |  |  |
| お名前                  | 中田 寿                    |  |  |  |
| 背番号                  | 67                      |  |  |  |
| カテゴリ                 | standard                |  |  |  |
| Youtube開始時<br>間      | 1:34:33                 |  |  |  |
| Youtube終了時<br>間      | 1:45:54                 |  |  |  |
| 要望                   | 褒めて欲しい                  |  |  |  |
| 競技会の感想               | とても良い                   |  |  |  |
| 指導料等の確認              | はい                      |  |  |  |
| 料金について               |                         |  |  |  |
| 基本料金                 | 1,100円(税込)              |  |  |  |
| システム使用               | 料 100円(税込)              |  |  |  |
| 合計                   | 1,200円(税込)              |  |  |  |
| お支払いへ進む              |                         |  |  |  |
| கக ி danceteam.jp ்  |                         |  |  |  |
|                      |                         |  |  |  |

| 2 10                                                                          | 0517A>                    |      |
|-------------------------------------------------------------------------------|---------------------------|------|
| ی<br>¥                                                                        | ッタス に支払・<br>1 <b>,200</b> | 5    |
| 🗯 Pay                                                                         | li                        | nk   |
| またはご                                                                          | カードで支払う 一                 |      |
|                                                                               |                           |      |
| メールアドレス                                                                       |                           |      |
| メールアドレス                                                                       |                           |      |
| メールアドレス<br>カード情報<br>1234 1234 1234 12                                         | 34 933                    | VISA |
| <b>メールアドレス</b><br>カード情報<br>1234 1234 1234 12<br>MM (月) / YY (年)               | 34 <b>33</b><br>CVC       | VISA |
| <b>メールアドレス</b><br>カード情報<br>1234 1234 1234 12<br>MM (月) / YY (年)<br>カード所有者名    | 34 <b>5</b>               | VISA |
| <b>メールアドレス</b><br>カード情報<br>1234 1234 1234 12<br>MM (月) / YY (年)<br>カード所有者名    | 34 <b>53</b><br>CVC       | VISA |
| メールアドレス<br>カード情報<br>1234 1234 1234 12<br>MM (月) / YY (年)<br>カード所有者名<br>国または地域 | 34 <b>950</b><br>CVC      | Visa |

.11 4G 🔳

17:44 🛓

#### Checkout.stripe.com

## 7. 確認画面でチェック

#### ネットティーチングお申込み完了

#### お申込み内容

| お申込みID      | 20220221133534       |  |
|-------------|----------------------|--|
| メールアドレス     | info@netteaching.com |  |
| お名前         | ダンス大好き 太郎            |  |
| 競技会名        | JDSFダンススポーツ競技会       |  |
| 背番号         | 111                  |  |
| カテゴリ        | JDSF A級スタンダード        |  |
| Youtube開始時間 | 00:10:45             |  |
| Youtube終了時間 | 00:12:23             |  |
| 要望          | 優しく指導してほしい           |  |
| 競技会の感想      | 大変良かった               |  |
| お支払合計(支払済み) | 1,200円(税込)           |  |

お申込み誠にありがとうございました。アドバイスが届くまでしばらくおまちください。 上記の内容はお**申込みのメールアドレスに送信**されております。 お問い合わせの為にお**申込みIDの保管**をお願いいたします。 この度はネットティーチングをご利用いただき誠にありがとうございました。 今後ともどうぞ宜しくお願いいたします。

### 8.メールの自動返信

• ネットティーチングお申込み完了メールが届く

〇〇様

ネットティーチングのお申込み誠にありがとうございました。 講師からのアドバイスはこのメールアドレスに送信されます。 評価が終了するまでお待ちください。

尚、このメールは自動メールです。返信はご遠慮ください。

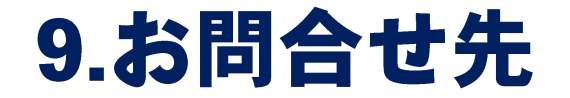

### 早崎正剛 Masataka Hayasaki

### Mail: masataka.hayasaki@jdsf.or.jp